B.2.15 Operación de los procesos administrativos o subsistemas que permitan la emisión periódica (mes, trimestre, anual, etc.) de los estados financieros

La forma en que se visualiza la consulta o generación desde el Sistema de Contabilidad Gubernamental del ente público, del estado presupuestario que utilizó como ejemplo. PASO 1.- DEL MENU DE REPORTES DEL SISTEMA NSARCII EN EL APARTADO DE REPORTES

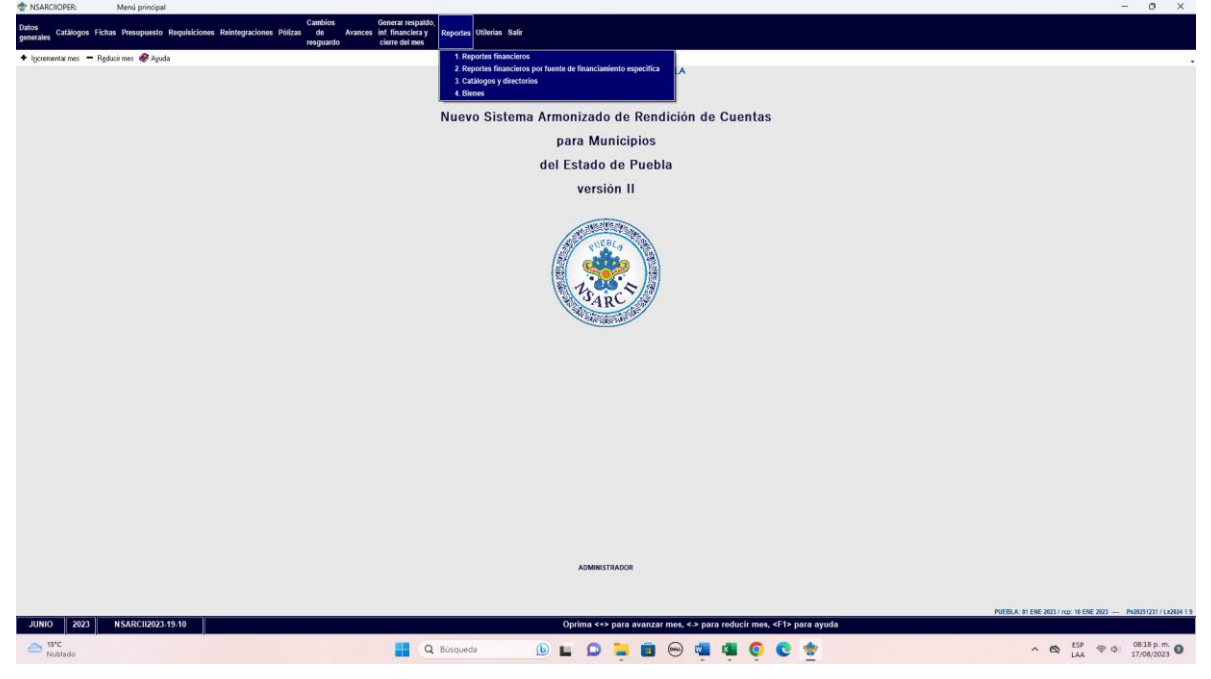

PASO 2.- SELECCIONAR EN EL APARTADO DE REPORTES LA OPCION 1.- REPORTES FINANCIEROS

|                                                                              |                                                          | MUNICIPIO DE QUIMIXTE              | AN PUEBLA                 |                        |      |                |
|------------------------------------------------------------------------------|----------------------------------------------------------|------------------------------------|---------------------------|------------------------|------|----------------|
| 🕈 incrementarmes 😑 Reducismes 🔗 àsuda                                        |                                                          |                                    |                           |                        |      |                |
|                                                                              |                                                          |                                    |                           |                        |      |                |
|                                                                              |                                                          |                                    |                           |                        |      |                |
| 2 Bud repo                                                                   | te desea imprimie?                                       |                                    |                           |                        |      |                |
| <ul> <li>Anguno</li> <li>Información financiera y superio pública</li> </ul> | E Lista de movimientos presupuestarios                   |                                    |                           |                        |      |                |
| <ol> <li>Información financiera y cuenta publica</li> </ol>                  | E. Lista de traspanos presupuestarios                    |                                    |                           |                        |      |                |
| 2. Estado de actividades                                                     | r. Juano, Ungen-destino bancario y polizas de una cuenta |                                    |                           |                        |      |                |
| 3. Estado de situación financiera                                            | G. Impresión masiva de polizas                           |                                    |                           |                        |      |                |
| 4. Mayor general                                                             | H. Reportes de contratos                                 |                                    |                           |                        |      |                |
| 5. Analisis de saldos mensuales                                              | I. Reportes de fichas por pagar                          |                                    |                           |                        |      |                |
| 6. Balanza de comprobación                                                   | J. Reportes de richas por coorar                         |                                    |                           |                        |      |                |
| 7. Reactories analiticas                                                     | K. Auxiliares de major                                   |                                    |                           |                        |      |                |
| 8. Estado de ingresos y egresos presupuestarios                              | L. Auxiliares por periodo                                |                                    |                           |                        |      |                |
| s. Presupuesto inicial del ejercicio                                         | M. Reportes por unidad administrativa                    |                                    |                           |                        |      |                |
| A. Comportamiento presupuestario                                             | N. Reportes para auditoria                               |                                    |                           |                        |      |                |
| 6. Enciencia por programa                                                    | 0. Avance risico-manciero-resultados de programas        |                                    |                           |                        |      |                |
| C. Avance fisico-financiero de obras                                         |                                                          |                                    |                           |                        |      |                |
|                                                                              |                                                          |                                    |                           |                        |      |                |
| JUNIO    2023    NSARCI/2023-19-10                                           |                                                          | ADMINISTRADO<br>Oprima ++> para av | anzar met, <⇒ para reduci | r mes, ≺F1> para ayuda |      |                |
| - 15°C                                                                       |                                                          |                                    |                           |                        | - 10 | 0818.p.m       |
| Nublado                                                                      | Q Búsqueda                                               | 🕒 🖿 💭 🚘                            | 🔲 🖤 🛍 👪                   | <b>e e *</b>           |      | ↓ 17/08/2023 ● |

PASO 3.- DELTRO DEL REPORTE DE REPORTES FINANCIEROS SELECCIONAR LA OPCION 1.-INFORMACION FINANCIERA Y CUENTA PUBLICA.

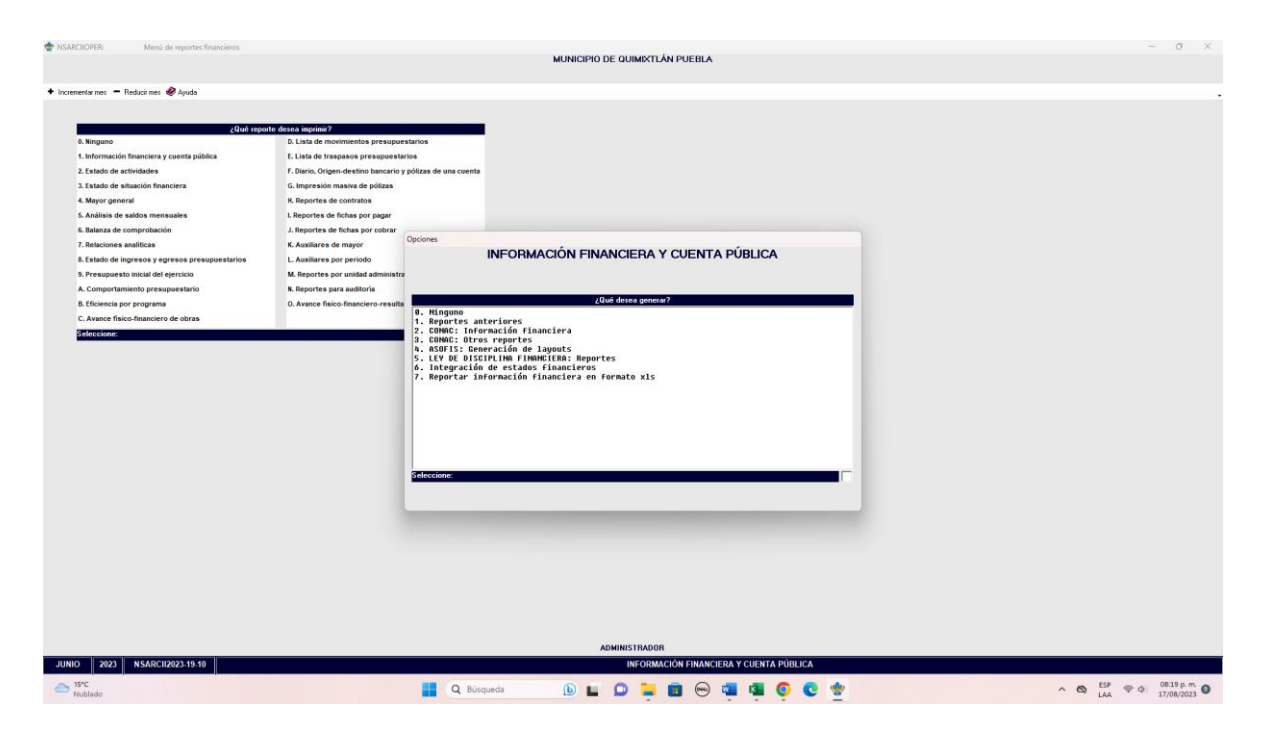

PASO 4.- SELECCIONAR LA OPCION 2.- CONAC: INFORMACION FINANCIERA.

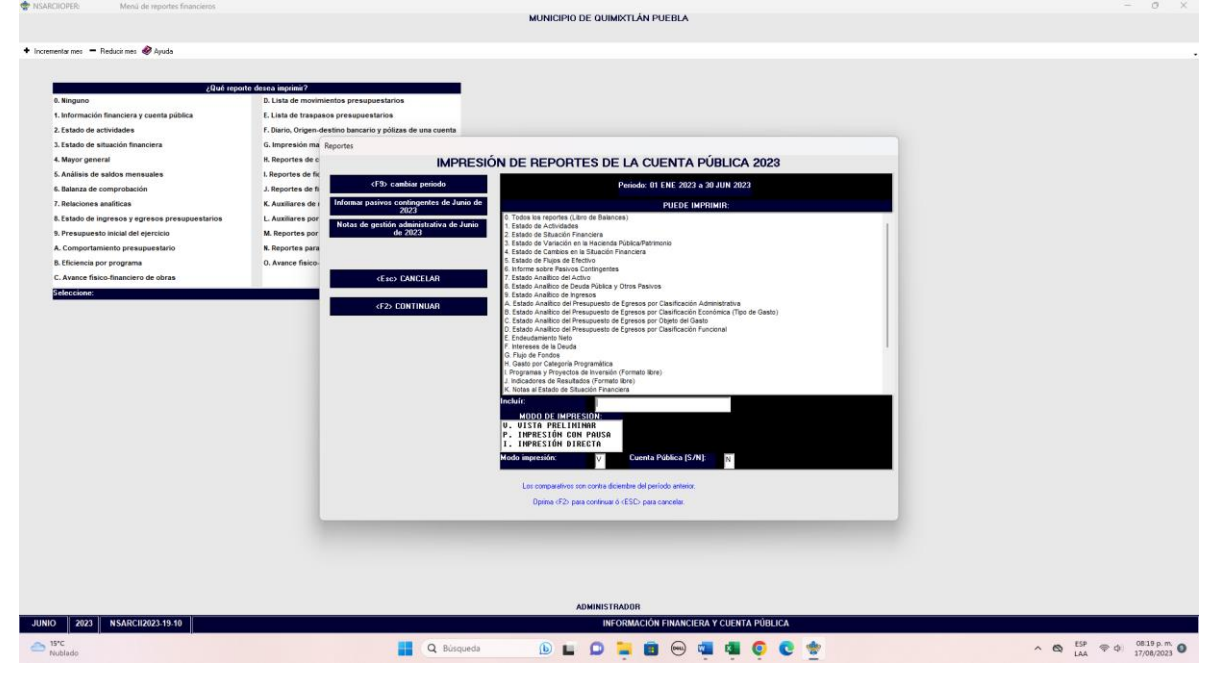

PASO 5.- EN ESTA OPCION DESPLIEGA LOS REPORTES FINANCIEROS DICHOS REPORTES SON GENERADOS CON LA TECLA F2

Un estado presupuestario (Analítico de Ingresos o Analítico del Ejercicio del Presupuesto de Egresos) del 1 de enero al 30 de junio del año en curso.

| A 😂 🗃 👃 🖄   Q, 110% → Q, 💷   B 🗂 20 S / N 4 1          | of 3 🕨 🕅 🛛 Close                                                                                                    |                                                                                                    |                                                                       |                                                                                                    |                                                                                                    |                                                                                                    |                                                                                                    |                       |
|--------------------------------------------------------|----------------------------------------------------------------------------------------------------|----------------------------------------------------------------------------------------------------|-----------------------------------------------------------------------|----------------------------------------------------------------------------------------------------|----------------------------------------------------------------------------------------------------|----------------------------------------------------------------------------------------------------|----------------------------------------------------------------------------------------------------|-----------------------|
|                                                        |                                                                                                    | MUNICIPIO<br>ESTADO J<br>Del 1 de Ene<br>(C                                                                                                    | D DE QUIMIXTLA<br>ANALÍTICO DE 1<br>ro al 30 de J<br>ifras en peso    | ÁN PUEBLA<br>INGRESOS<br>Junio de 2023<br>@)                                                                                                    |                                                                                                    |                                                                                                    |                                                                                                    |                       |
|                                                        | Rubro de Ingresos                                                                                                    | Ingreso<br>Estimate<br>(1)                                                                                                    | Ampliaciones y<br>Reducciones<br>(2)                                  | Ingomoo<br>Modificado<br>(2=1=2)                                                                                                    | Ingreso<br>Devenjado<br>(4)                                                                                         | Ingreso<br>Retaulado<br>(S)                                                                                                    | Diferencia<br>(6=5-1)                                                                                                    |                       |
|                                                        | INTERTON<br>COLLAR<br>CONTRACTORISMENT & REVEALSA<br>CONTRACTORISMENT & REVEALSA<br>CONTRACTORISMENT<br>REVEALSA<br>CONTRACTORISMENT<br>REVEALSA<br>CONTRACTORISMENT<br>REVEALSA<br>REVEALSA<br>REVEAL                                                    | 127, 189, 44<br>5.29<br>6.20<br>126, 427, 59<br>126, 427, 59<br>126, 427, 50<br>126, 427, 50<br>126, 427, 50<br>126, 427, 50<br>126, 427, 50<br>126, 50<br>126, | 6.00<br>6.00<br>6.00<br>6.00<br>6.00<br>6.00<br>6.00<br>6.00          | 17, 193, 64<br>5,00<br>6,00<br>193, 194, 50<br>195, 194, 50<br>105, 044, 192, 50<br>5,00<br>105, 044, 192, 50<br>5,00<br>105, 194, 50<br>105, 194, 50<br>105, 105, 105, 105, 105, 105, 105, 105, | 46,333.<br>3.<br>3.<br>3.<br>3.<br>3.<br>4.<br>4.<br>4.<br>4.<br>4.<br>4.<br>4.<br>4.<br>4.<br>4.<br>4.<br>4.<br>4. | 6 44,918.<br>6 5.<br>6 5.<br>6 5.<br>7 5.<br>7 | e -42,493,44<br>6 -5,09<br>-324,525,45<br>-324,527,50<br>6 -6,09<br>6 -6,09<br>7 -6,09<br>7 -6,09 |                       |
| et ma                                                  | 89 Januari                                                                                                    | 1                                                                                                    | Página 1 de 3                                                         | 3                                                                                                    |                                                                                                    |                                                                                                    |                                                                                                    |                       |
| Page 1 of 3                                            |                                                                                                    | MUNICIPI                                                                                                    | DE QUIMIXTL                                                           | ÁN PUEBLA                                                                                                    |                                                                                                    |                                                                                                    |                                                                                                    |                       |
| ◆ Provine<br>유명 중 사 최 (句, 100~ + 句, 11 ) 고 2 3   H 4 2 | d3 ≥ M <u>Cone</u>                                                                                                    | MUNICIPI<br>ESTADO<br>Del 1 de En<br>{                                                                                                    | O DE QUIMINILÀ<br>ANALÍTICO DE I<br>reo al 30 de J<br>Cifras en pesor | N FUEBLA<br>MGRESOS<br>unio de 2023<br>#)                                                                                                    | _                                                                                                    | _                                                                                                    | _                                                                                                    | _ 0 ×                 |
|                                                        | Rotado Analizio da Ingreso<br>por Partir de Manastantes                                                                                                    | Ingreen<br>Bet Inado<br>(1)                                                                                                    | Repliationse/<br>Reductions<br>(3)                                    | Toproso<br>Molt Finado<br>(3-1+7)                                                                                                    | Sagresan<br>Inversigatio<br>(4)                                                                                     | higron<br>Becardato<br>10                                                                                                    | 11 Panoscia<br>(4-2-1)                                                                                                    |                       |
|                                                        | INCREMENT DEL FORRE RENOVITIO FEDERAL O REFERAL Y<br>DE LOS MINICIPIOS                                                                                                    | 156, 294, 152, 0                                                                                                    |                                                                       | 156,284,852.68                                                                                                    | 75, 603, 204, 71                                                                                                    | 75,883,204.71                                                                                                    | -01, 201, 667, 01                                                                                                    |                       |
|                                                        | INFORMULE<br>CONDUCT A AMERICANES OF DEFINITION<br>CONTROL REPORTS<br>CONTROL REPORTS<br>CONTROL REPORTS<br>HOUSENEED<br>AMERICANESE<br>CONTROL REPORTS CONTROL OF AMERICAN<br>CONTROL REPORTS OF AMERICANES, ON AMERICA,                                                                                                    | 175, 995, 6<br>8, 0<br>612, 397, 9<br>146, 997, 9<br>135, 944, 133, 7                                                                                                    | 6 0.00<br>0.00<br>0.00<br>0.00<br>0.00<br>0.00<br>0.00                | 127, 105, 64<br>9, 56<br>822, 307, 55<br>180, 597, 55<br>8, 50<br>155, 564, 107, 25                                                                                                    | 54, 935, 88<br>5, 88<br>213, 875, 35<br>95, 045, 88<br>8, 88<br>74, 644, 351, 36                                    | 84,933,09<br>4,39<br>218,874,35<br>25,982,39<br>8,399<br>74,444,353,18                                                                                                    | -42,400,44<br>9,20<br>9,40<br>- 305,300,54<br>- 405,907,54<br>9,400<br>-90,715,901,45                                                                                                    |                       |
|                                                        | INCOMPTION DERIV, DE LA CALAR, FIRCH Y<br>PORTO DIFF, DE AFORT<br>TARACTEMBERTA, ALCORETATORI, INTESTATO<br>7 SUPERSCIENCE, Y PORTORE Y                                                                                                    | <u>i.</u> 0                                                                                                    |                                                                       | 1.07                                                                                                    | 6.00                                                                                                    | 1.01                                                                                                    | 1.01                                                                                                    |                       |
|                                                        | INCLUSIONE<br>INCLUSION DE LOS BRIES PÉRICOS DE LOS PORTRES<br>RECOLLETIOS Y AUDITINA, DE LOS DESERTA AUTORNOL<br>TE DE SERVIE PRANATATILO O PRANATRESTRA, AUTORNO<br>DE LES DEPERIANT PONDETIVOS DES DEVENIO                                                                                                    | 5,0                                                                                                    | 5.00                                                                  | 1.10                                                                                                    | 1.00                                                                                                    | 1.01                                                                                                    | 1.01                                                                                                    |                       |
|                                                        | chorae y anotherman in excisional<br>sociae.                                                                                                    | 6.0                                                                                                    | 6.80                                                                  | 0.00                                                                                                    | 4.40                                                                                                    | 1.05                                                                                                    | 8.44                                                                                                    |                       |
|                                                        | NUMBER OF STREET, STREET, STREET,<br>INSTRUCTOR IN STREET, STREET, STREET,<br>INSTREET, STREET, STREET, STREET,<br>INSTREET, STREET, STREET,<br>STREET, STREET,<br>STREET, STREET,<br>STREET, STREET,<br>STREET, STREET,<br>STREET, STREET,<br>STREET, STREET,<br>STREET,<br>ST | 5.0                                                                                                    | 1.00<br>1.40                                                          | 0.00<br>0.00                                                                                                    | 0.88<br>0.88                                                                                                    | 1.8                                                                                                    | 1.00                                                                                                    |                       |
|                                                        | er an an an ann an an an an an an an an an                                                                                                    |                                                                                                    |                                                                       |                                                                                                    |                                                                                                    |                                                                                                    |                                                                                                    |                       |
| Page 2 of 3                                            |                                                                                                    | 0                                                                                                    |                                                                       |                                                                                                    |                                                                                                    |                                                                                                    |                                                                                                    | 159 0820 n m          |
|                                                        | Q Búsqueda                                                                                                    |                                                                                                    | · 🛛 🗕                                                                 |                                                                                                    |                                                                                                    | 6 G                                                                                                    |                                                                                                    | ▲ AA ♥ 0 17/08/2023 ● |

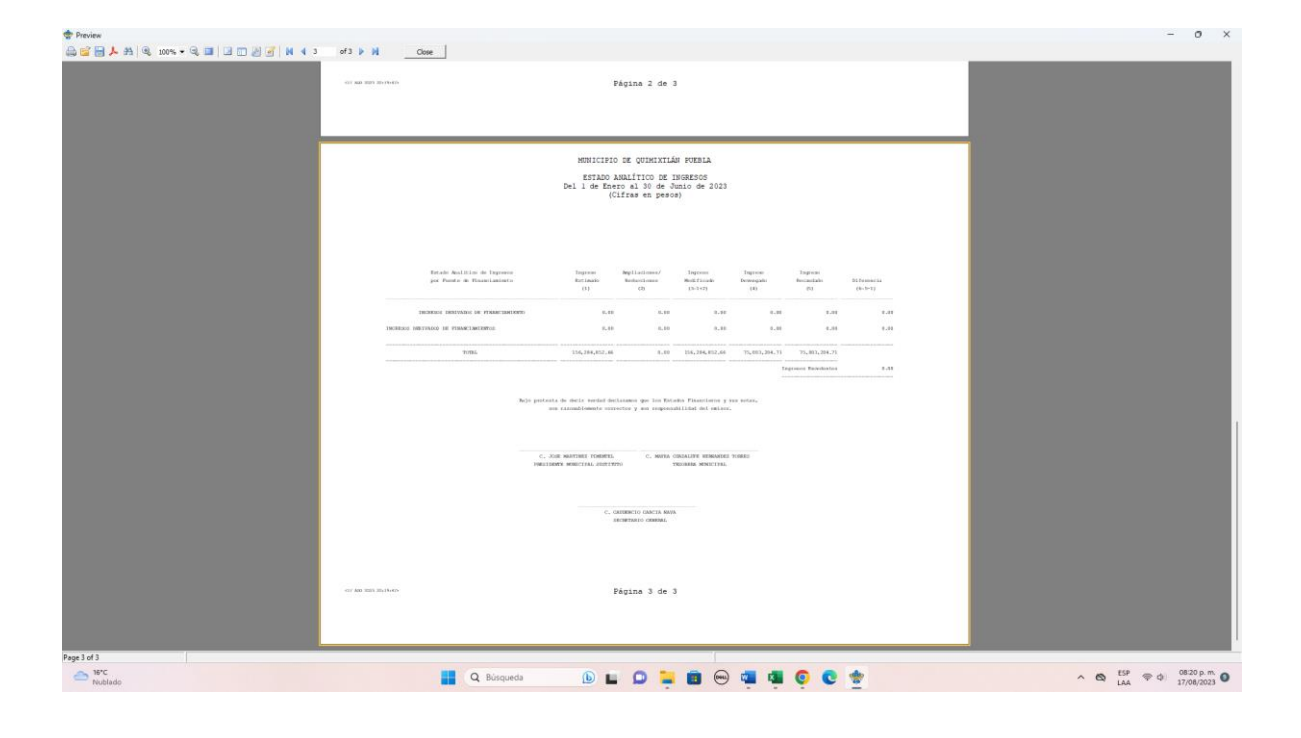